+7 (495) 646-58-48 http://payanyway.ru/ business@payanyway.ru

PayAnyWay - универсальный платёжный агрегатор для интернет-магазинов и поставщиков услуг

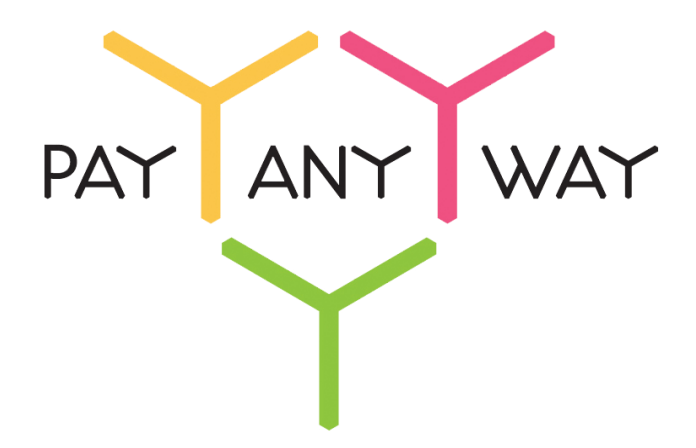

# UMI.CMS

# Инструкция по подключению к платежному сервису PayAnyWay

# Регистрация в PayAnyWay

- 1. <u>Пройдите регистрацию в «PayAnyWay»</u> и активируйте аккаунт. Оператором сервиса «PayAnyWay» является НКО Монета.Py (ООО).
- 2. Зайдите в личный кабинет и заполните данные о вашей компании:

| RU <u>EN</u>                                                                                                    | О системе Пользователю М                                                                                                    | 1агазинам и интернет-проектам                                                                                                    | ▲ <u>ОБЩЕСТВО С ОГРАНИЧЕННОЙ</u> | *[] |
|----------------------------------------------------------------------------------------------------|----------------------------------------------------------------------------------------------------|----------------------------------------------------------------------------------------------------|----------------------------------|-----|
| moneta ru                                                                                                    | Мой счет Операции<br>История платежей Персонали                                                                                          | и <u>Рабочий кабинет</u><br>зные данные Управление счетами Безоласность Структура                                                                                                   |                                  |     |
| Персональные данные<br>Общие данные<br>Личные данные                                                                                 | Чтобы начать принимать плат<br>Личные данные. Руководите<br>впадельцы (ИВАНОВ ИВАН I<br>Банковские реквизиты, Соот                       | ежи, заполните формы:<br>ль. Контакты, Финансовое положение, Бенефициарные<br>ИВАНОВИЧ, ИВАНОВ ИВАН ПЕТРОВИЧ),<br>ветствие Правилам и Условиям                                      |                                  |     |
| Руководитель<br>Контакты<br>Настройки<br>Финансовое положение<br>Учредители                                                          | "Заявление о присоединении<br>Если документ не будет полу<br>блокирована.<br>Осталось: 30 дней.<br>Для формирования "Заявлени<br>данные. | "должно быть получено в течение 30 дней с момента регистрации.<br>чен, то с 29.06.2014 возможность приёма платежей будет<br>ия о присоединении" должны быть заполнены все требуемые |                                  |     |
| ИВАНОВ ИВАН ИВАНОВИЧ<br>ИВАНОВ ИВАН ПЕТРОВИЧ                                                                                         | Личные данные                                                                                                    |                                                                                                    |                                  |     |
| <ul> <li>Добаешть учредителя</li> <li>Бенефициарные владельцы</li> <li>ИВАНОВ ИВАН ИВАНОВИЧ</li> <li>ИВАНОВ ИВАН ПЕТРОВИЧ</li> </ul> | Выберите тарифный план *                                                                                                    | Интернет-магазин<br>Тариф «Интернет-магазин» предназначен для приёма платежей<br>за товары и услуги.<br>Тарифный план не активен                                                    |                                  |     |

После заполнения всех форм ваш аккаунт будет автоматически отправлен на проверку, по результатам которой вы получите сообщение на электронную почту.

При выполнении всех требований и успешной проверке, вам будут активированы базовые способы оплаты: Платёжные терминалы, Салоны связи, Банковские сервисы и Монета.Ру.

Остальные способы оплаты будут подключены после согласования с провайдерами соответствующих сервисов.

3. В разделе «Мой счет» – «Управление счетами» создайте расширенный счет и произведите его настройку, нажав на «Редактировать счет».

| «Псерпоним»                            | Укажите в формате:                                                                                                |
|----------------------------------------|----------------------------------------------------------------------------------------------------|
| «псевдоним»                            | Юридическое название/адрес сайта                                                                                  |
|                                        | Нет                                                                                                    |
| «Тестовый режим»                       | Если выбрать «Да», то происходит переход в<br>режим тестирования и деньги не списываются со<br>счета плательщика. |
| «Check URL»                            | Заполнять не нужно.                                                                                               |
|                                        | http://адрес_вашего_сайта/emarket/gateway/                                                                        |
| «Pay URL»                              | <b>Внимание!</b> Для кириллического домена Pay URL<br>должен быть указан в кодировке <u>Punycode</u> .            |
| «HTTP метод»                           | POST                                                                                                    |
| «Проверить Check/Pay URL»              | Нет                                                                                                    |
| «Код проверки целостности данных»      | Произвольный набор символов.                                                                                      |
| «Подпись формы оплаты обязательна»     | Да                                                                                                    |
| «Можно переопределять настройки в url» | Да                                                                                                    |
| «Success URL»                          | Заполнять не нужно.                                                                                               |

| «Fail URL»       | Заполнять не нужно.                                                                                                    |
|------------------|----------------------------------------------------------------------------------------------------|
|                  | Необязательное поле.                                                                                                    |
| «InProgress URL» | URL страницы магазина, куда должен попасть<br>покупатель после успешного запроса на авторизацию<br>средств, до подтверждения списания и зачисления<br>средств. Поддерживается ограниченным количеством<br>методов оплаты. Переход пользователя произойдет<br>независимо от получения магазином средств и отчета<br>о проведенной оплате. |
|                  | Необязательное поле.                                                                                                    |
| «Return URL»     | URL страницы магазина, куда должен вернуться<br>покупатель при добровольном отказе от оплаты.<br>Отчет об оплате в этом случае магазину не<br>отсылается.                                                                                                    |

## Расширенный счет:

| monetaru                                                       | Мой счет Операции<br>История платежей Персонал | 1 Рабочий кабинет<br>ыные данные Управление счетами Безопасность Структура |
|----------------------------------------------------------------|------------------------------------------------|----------------------------------------------------------------------------|
| <u>Cuema</u>                                                   | Управление счег                                | тами                                                                       |
| Расширенные счета (?)                                          | (0,00                                          | <i>Р</i> ) 🟲 Основной счет                                                 |
| Госновной счет<br>Номер счета Баланс<br>12345678 <u>0.00</u> ₽ | Баланс                                         | 0.00 P                                                                     |
| Просмотр                                                       | Псевдоним                                      | нет данных                                                                 |
|                                                                | Тип счета                                      | Расширенный счет                                                           |
|                                                                | Состояние                                      | Активный                                                                   |
|                                                                | Пароль                                         | Статический (Изменить платежный пароль   Изменить тип)                     |
|                                                                | Внутрибанковский счет для<br>списания          | 3123312331233123                                                           |
|                                                                | Внутрибанковский счет для пополнения           | 3123312331233123                                                           |
|                                                                |                                                | Редактировать счет                                                         |
|                                                                |                                                | Заблокировать счет (?)                                                     |

## Пример настройки расширенного счета:

| Счета<br>Расширенные счета ?                                                                   | Редактиров                                 | ание счета                                        |
|------------------------------------------------------------------------------------------------|--------------------------------------------|---------------------------------------------------|
| ▶ Основной счет           Номер счета         Баланс           12345678         0.00         ₽ | 12345678                                   | 0,00 Р) 🏲 Основной счет                           |
| Просмотр                                                                                       | Тип счета<br>Тип валюты                    | Расширенный счет<br>Р                             |
|                                                                                                | Псевдоним                                  | ООО "Название фирмы" / site.ru                    |
|                                                                                                | Настройки для М                            | loneta-Assistant                                  |
|                                                                                                | Тип интерфейса                             | MONETA.Assistant (MONETA.Assistant.ru.pdf)        |
|                                                                                                | Тестовый режим                             | Нет 🔹 🔵                                           |
|                                                                                                | Check URL                                  | •                                                 |
|                                                                                                | Pay URL                                    | http://aдpec_вашего_сайта/emarket/gateway/ >stl • |
|                                                                                                | НТТР метод                                 | POST •                                            |
|                                                                                                | Проверить<br>Check/Pay URL                 | Нет 🔹 💿                                           |
|                                                                                                | Код проверки<br>целостности<br>данных      | Xo2ubFkyIZXWN6d                                   |
|                                                                                                | Подпись формы<br>оплаты<br>обязательна     | Да                                                |
|                                                                                                | Можно<br>переопределять<br>настройки в url | Да 🔹                                              |

# Настройка модуля оплаты

- 1. Модуль оплаты уже предустановлен в UMI.CMS. Для его выбора и настройки перейдите в раздел «Модули» «Интернет магазин» и выберите вкладку «Оплата».
- 2. Наведя на кнопку «Добавить способ оплаты» выберите «PayAnyWay».

Добавление PayAnyWay как нового способа оплаты:

|     | 🌈 Мод            | ли               | Трофиль (demo | ) Nepe     | йти на сайт        | Кэш выкл. | Запрос в С  | ужбу Заботы    |             |          |         |                  |        |         | Язык сайта:    | Русский В   | English 日本 | العربية 語            | 0      |
|-----|------------------|------------------|---------------|------------|--------------------|-----------|-------------|----------------|-------------|----------|---------|------------------|--------|---------|----------------|-------------|------------|----------------------|--------|
|     | (                |                  | F             |            |                    | -         | 40          |                |             | V        | -       | <b>S</b>         | g      |         | and the second | 5           | R.S.       | 8                    |        |
| _   |                  | События          | Структура     | Новости    | Блоги              | Форум     | Комментарии | Обратная связь | Фотогалереи | Рассылки | Каталог | Интернет магазин | Опросы | Баннеры | Пользователи   | Статистика  | SEO        | Корзина              |        |
| 4   | J                |                  | Главная / І   | Интернет № | пагазин <b>/ О</b> | плата     |             |                |             |          |         |                  |        |         |                |             | 2          | Настройки<br>Справка | модуля |
| 6   | Заказы           | Ски              | идки Дос      | тавка      | Оплата             | Валюты    | Склады Ст   | атистика       |             |          |         |                  |        |         |                |             |            |                      |        |
|     |                  | обавит           | ь способ опл  | аты        |                    |           |             |                |             |          |         |                  | 0,     |         |                |             |            | На                   | йти    |
|     | Yande»<br>Платех | Money<br>ная кви | ганция        |            |                    |           | E           |                |             |          |         |                  |        |         |                |             |            |                      |        |
|     | PayOn            | ne Syste         | n             |            |                    |           |             |                |             |          |         |                  |        |         |                |             |            |                      |        |
| od  | Курьер           | у при по         | лучении       |            |                    |           |             |                |             |          |         |                  |        |         |                |             |            |                      |        |
| LO  | Roboka           | ssa              |               |            |                    |           |             |                |             |          |         |                  |        |         |                |             |            |                      |        |
| 89  | RBK Mo           | ney              |               | иел        | тя обработкі       | 1 3363308 |             |                |             |          |         |                  |        |         | Э              | лементов на | а странице | 10 20 50             | 0 100  |
| Tar | Счет д           | 1я юрид          | ических лиц   |            |                    |           |             |                |             |          |         |                  |        |         |                |             |            |                      |        |
| 3a  | PayAn            | Way              |               |            |                    |           |             |                |             |          |         |                  |        |         |                |             |            |                      |        |
| 0   | Деньги           | Online           |               |            |                    |           |             |                |             |          |         |                  |        |         |                |             |            |                      |        |
| 0   | КупиВ            | редит            |               |            |                    |           |             |                |             |          |         |                  |        |         |                |             |            |                      |        |

3. В открывшемся окне заполните следующие параметры:

| «Название»                | Оплата через PayAnyWay                                                         |
|---------------------------|--------------------------------------------------------------------------------|
| «URL платежной системы»   | www.payanyway.ru                                                               |
| «Идентификатор магазина»  | Укажите номер расширенного счета в платежной<br>системе PayAnyWay (Moneta.ru). |
|                           | См. п.3 «Регистрация в РауАпуWay»                                              |
| «URL удачной оплаты»      | Необязательно для заполнения                                                   |
| «URL неудачной оплаты»    | Необязательно для заполнения                                                   |
| «Код проверки целостности | Код проверки целостности данных, указанный в<br>настройках расширенного счета. |
| даппыхи                   | См. п.3 «Регистрация в РауАпуWay»                                              |
| «Тестовый режим»          | Галочку не ставить                                                             |

#### Нажмите «Сохранить и выйти»

Пример заполнения настроек способа оплаты:

| 4      | 5  | Главная / Интернет магазин / Редактирование способа оплаты |                         | 2     | Настройки модуля<br>Справка |
|--------|----|------------------------------------------------------------|-------------------------|-------|-----------------------------|
|        | 3a | казы Скидки Доставка Оплата Валюты Склады Статистика       |                         |       |                             |
|        |    | 📀 Свойства способа оплаты                                  |                         |       |                             |
|        |    | Название                                                   | Тип оплаты*             |       |                             |
|        |    | Оплата через РауАлуWay                                     | PayAnyWay               |       | •                           |
| Duline |    |                                                            | Отменить Сохранить и    | выйти | Сохранить                   |
| Tb B   |    | 💿 Параметры                                                |                         |       |                             |
| ада    |    | Url платежной системы                                      | Идентификатор магазина" |       |                             |
| m z    |    | www.payanyway.ru                                           | 12345678                |       |                             |
| 0      |    | Url удачной оплаты                                         | Url неудачной оплаты    |       |                             |
|        |    |                                                            |                         |       |                             |
|        |    | Код проверки целостности данных                            |                         |       |                             |
|        |    | Xo2ubFkylZXWN6d                                            |                         |       |                             |
|        |    | Тестовый режим                                             |                         |       |                             |
|        |    |                                                            |                         |       |                             |
|        |    |                                                            | Отменить Сохранить и    | выйти | Сохранить                   |

Модуль настроен, приятных платежей!

Не забудьте прислать подписанное Заявление о присоединении к оферте, которое вы можете скачать в <u>Личном кабинете</u>.

## Примечание

### Способы оплаты

Включенные для Baшего счета способы оплаты и параметр *paymentSystem.unitId* вы можете увидеть в своем <u>Личном Кабинете</u>.

При переходе по ссылке, выходит окно, в котором необходимо вписать произвольную сумму (100 или 1000), нажать «Показать». Появятся актуальные способы оплаты, которые в настоящий момент подключены для вашего счета.

Попытка оплатить неактивным способом оплаты завершится сообщением об ошибке: «Нет доступных способов оплаты».

### Варианты оплаты через PayAnyWay

Вариант 1: Полное использование платежного интерфейса PayAnyWay.

Для оплаты заказа на сайте интернет-магазина используется кнопка «Оплатить», переход с которой осуществляется на платежный интерфейс PayAnyWay, где перечислены все способы оплаты.

Данный вариант оплаты подключается по умолчанию, при выполнении настройки по инструкции, описанной выше.

| <sup>іернуться</sup><br>РауАпуWay тестовый магазин №1                                                                                                    | PATANT WAT                                                                                                    |
|----------------------------------------------------------------------------------------------------|----------------------------------------------------------------------------------------------------|
| ЧауАпуWay тестовый магазин №1<br>Популярные VISA, MasterCard<br>Номер карты<br>анковские<br>алектронные<br>деньги<br>Электронные<br>дата истечения срока CVV2/CVC2<br>05 • / 2014 • 2<br>Банковские<br>системы<br>Регистрация платежа в системе Moneta.ru. Подробнее<br>Салоны связи<br>Сумма к оплате<br>11,00 P<br>SMS оплата<br>Verifiedby MasterCard<br>Sequenced | Pyc         Eng           Счет на оплату<br>16399108449554109317         16399108449554109317           РауАпуШар заказа         11,00 P           Сумма коплате         11,00 P           Сумма к оплате         11,00 P |

Платежный интерфейс (страница оплаты) PayAnyWay:

Вариант 2: Прием оплаты заказов без использования платежного интерфейса PayAnyWay

Вы можете создать для каждого способа оплаты отдельную кнопку. В этом случае выбор способа оплаты осуществляется покупателем на сайте интернет-магазина без перехода на платежный интерфейс PayAnyWay. После выбора желаемого способа оплаты и подтверждения заказа, осуществляется переход на выбранную платежную систему для оплаты.

Данный вариант оплаты реализуется путем обновления модуля оплаты PayAnyWay до «универсального». Для этого:

- 1. <u>Скачайте универсальный модуль</u> оплаты PayAnyWay
- 2. Распакуйте архив. В папке /umicms/templates вы найдете папку с именем «tpl\_name», переименуйте ее, изменив на название своего шаблона.
- 3. Скопируйте содержимое папки umicms в корень сайта.

#### Примечание!

Если Ваш сайт использует xslt шаблонизатор, то Вам необходимо вручную обновить шаблон оплаты в папке /templates/название\_шаблона/xslt/modules/emarket/purchase/.

Откройте файл payment.xsl, найдите в нем блок, начинающийся с <xsl:template match="purchasing[@stage = 'payment'][@step = 'payanyway']"> и замените его содержимым файла payanyway.xsl После этого файл payanyway.xsl можно удалить.

При необходимости ту же процедуру провести с файлом /templates/название\_шаблона/xslt/mobile/modules/emarket/purchase/payment.xsl

4. Обновить модуль до универсального, запустив файл updater.php в корне сайта.

Рассмотрим пример добавления Яндекс. Деньги как отдельного способа оплаты. После обновления модуля в его настройках появляются дополнительные поля, которые необходимо заполнить:

| «Способ оплаты PayAnyWay» | Яндекс.Деньги                                                  |
|---------------------------|----------------------------------------------------------------|
| «Логин в PayAnyWay»*      | Укажите ваш логин в рабочем аккаунте<br>PayAnyWay (moneta.ru)  |
| «Пароль в PayAnyWay»*     | Укажите ваш пароль в рабочем аккаунте<br>PayAnyWay (moneta.ru) |

\* - Логин и пароль PayAnyWay необходимы для оффлайн платежей (терминалы оплаты, салоны связи, счета и квитанции).

#### Пример добавления Яндекс. Деньги как отдельного способа оплаты

|                                                                                                    | KU  |                                                                                                    |                           |          |
|----------------------------------------------------------------------------------------------------|-----|----------------------------------------------------------------------------------------------------|---------------------------|----------|
| 🕥 Свойства способа оплаты                                                                                                    |     |                                                                                                    |                           |          |
| Название                                                                                                    |     | Тип оплаты*                                                                                            |                           |          |
| Яндекс.Деньги                                                                                                    |     | PayAnyWay                                                                                              |                           | •        |
|                                                                                                    |     |                                                                                                    | Отменить Добавить и выйти | Добавить |
| Способ оплаты PayAnyWay                                                                                                    |     | Url платежной системы                                                                                  |                           |          |
| Способ оплаты РауАлуWау<br>Яндекс Деньги<br>Q<br>Редактировать элементы справочника                                                | × © | Url платежной системы<br>www.payanyway.ru                                                              |                           |          |
| Способ оплаты РауАлуWау<br>Яндекс Деньги<br>Радактировать элементы справочника<br>Погин в РауАлуWау                                | •   | Url платежной системы<br>www.payanyway.ru<br>Пароль в РауАлуWay                                        |                           |          |
| Способ оплаты РауАлуWау<br>Яндекс Деньли<br>©<br>Редактировать элементы справочника<br>Погин в РауАлуWау                           | •   | Url платежной системы<br>www.payanyway.ru<br>Пароль в РауАлуWay<br>                                    |                           |          |
| Способ оплаты РауАлуWау<br>Яндекс.Деньли<br>Радактировать элементы справочника<br>Погин в РауАлуWау<br><br>Идентификатор магазина" | •   | Url платежной системы<br>www.payanyway.ru<br>Пароль в РауАлуWay<br><br>Код проверки целостности данных |                           |          |

Для правильной работы оффлайновых методов оплаты (терминалы оплаты, салоны связи, счета и квитанции) на вашем хостинге должны быть установлены расширения для PHP: libxml и soap.

Для добавления остальных способов оплаты, повторите добавление модуля оплаты PayAnyWay (стр. 4), выбирая при настройке в поле «Способ оплаты PayAnyWay» необходимую платежную систему.